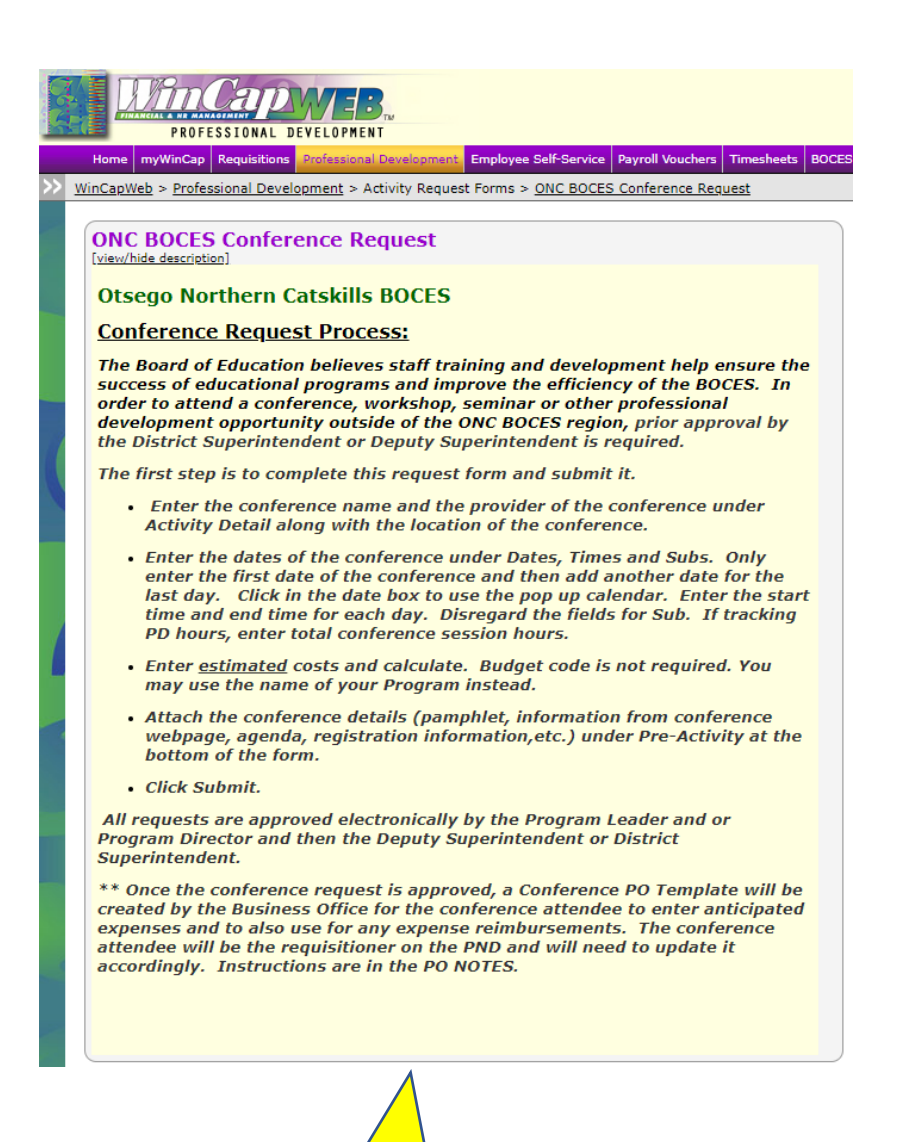

Note: Form has been simplified.

Requisitions are no longer linked to conference request entry.

| Activity De      | etail                                            |
|------------------|--------------------------------------------------|
| Activity Name    | *                                                |
| Provider         | * (other) V                                      |
| Location Details | *                                                |
|                  |                                                  |
|                  | Activity Name, Provider and Location Details are |
|                  |                                                  |

| Activity D                | etail                              |  |
|---------------------------|------------------------------------|--|
| Activity Name<br>Provider | * The Council's Women's Initiative |  |
| Location Details          | * The Otesaga Hotel & Resort       |  |

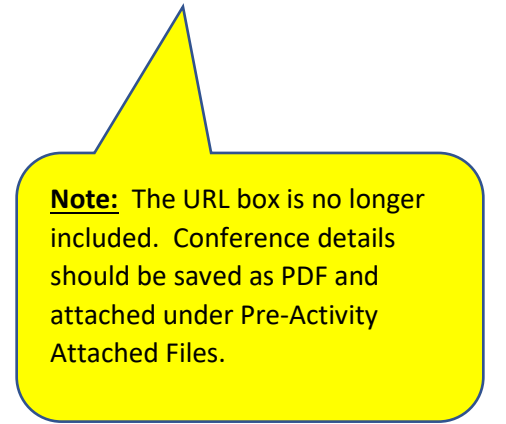

Click in box, past dates entered will appear. Click on one or enter new one. Drop down calendar will appear.

| Dates, Tim        | es and Subs                     |                                     | 🕂 Add Date 📏 🎝                        |
|-------------------|---------------------------------|-------------------------------------|---------------------------------------|
| Date              | Time Begin ▲<br>* 12 am ✔ :00 ✔ | 1-1 of<br>Time End<br>12 am ✔ :00 ヽ | f 1 First   Previous   Next   Sub Act |
| Professional Deve | lopment Clock Hours             | 1-1 of                              | f 1 First   Previous   Next           |

|           | Date    | s, Ti     | mes    | s ai           | nd S                 | ubs                  |              |               |          |         |           |          |        |
|-----------|---------|-----------|--------|----------------|----------------------|----------------------|--------------|---------------|----------|---------|-----------|----------|--------|
|           |         |           |        |                |                      |                      |              |               |          | († A    | dd Date   | ) % 🐬    | ×      |
|           | D-1-    |           |        | -              |                      |                      |              | Time Fud      | 1-1 of 1 | First   | Previous  | Next     | Last   |
|           | 1/11/2  | 022       |        |                | <u>те ве</u><br>12 а | gin 🔺<br>m 🗙 😳 0 0 🗙 |              | 12 am ¥       | •00 🗸    |         |           | AC       | X      |
|           |         | 1         |        | 000            | 12 0                 |                      |              | 12 411        | 1-1 of 1 | First   | Previous  | Next     | Last   |
|           | •       | Janua     | ary, z | UZZ            |                      |                      |              |               |          |         |           | 1.1.2.1  | 2001   |
|           | 26      | 10 IU     | vve    | 20             | Pr 5a                |                      |              |               |          |         |           |          |        |
|           | 20      | 3 4       | 5      | 6              | 7 8                  | Hours                |              |               |          |         |           |          |        |
|           | 9       | 10 11     | 12     | 13             | 14 15                |                      |              |               |          |         |           |          |        |
|           | 16      | 17 18     | 19     | 20             | 21 22                |                      |              |               |          |         |           |          |        |
|           | 23      | 24 25     | 26     | 27             | 28 29                |                      |              |               |          |         |           |          |        |
|           | 30      | 31 1      | 2      | 3              | 4 5                  |                      |              |               |          |         |           |          |        |
|           | To      | dave Dece | amhar  | 14 3           | 0021                 | for the conferen     | ce below.    |               |          |         |           |          |        |
|           | NOTE: F | urcnase   | orae   | rs a           | re requ              | red for the regist   | ration, hote | el, meals, mi | leage an | d any o | ther need | ed       |        |
| t         | transpo | ortation  | once   | the (          | confere              | nce request is app   | proved.      |               |          |         |           |          |        |
| 7         | Q       | Ħ         | (      | 2              |                      | j 🐖 🧕                | x            | - <b>-</b>    | 9        | ×       | T         |          |        |
| /         |         |           |        |                |                      |                      |              |               |          |         |           |          |        |
| ick on da | te for  | first da  | ay.    |                |                      |                      |              |               |          |         |           |          |        |
|           |         |           |        |                |                      |                      |              |               |          |         |           |          |        |
|           |         |           |        |                |                      |                      |              |               |          |         |           |          |        |
|           |         |           |        |                |                      |                      | <u> </u>     |               |          |         |           |          |        |
|           |         |           | No     | nto.           | Entor                | first day and la     | st day of c  | onference     | Entor    | octima  | tod star  | t and or | nd ti  |
|           |         |           | 110    | <del>ne.</del> | Linter               |                      | st day of t  | Conterence    | . Linter | estille |           | t anu er | iu iii |
|           |         |           | lf t   | trac           | king Pl              | D hours, enter t     | otal estim   | ated PD ho    | ours.    |         |           |          |        |
|           |         |           |        |                |                      |                      |              |               |          |         |           |          |        |
|           |         | ,         |        |                |                      |                      |              |               |          |         |           |          |        |

| 1    | PD hours, enter                                                                                                    | total    | conference session hours.                                                                                                    |
|------|----------------------------------------------------------------------------------------------------|----------|----------------------------------------------------------------------------------------------------|
|      | Enter <u>estimat</u> <sup>12</sup> may use the r     1                                                                  | am ^     | and calculate. Budget code is not required. You<br>your Program instead.                                                                                   |
| hard | Attach the col<br>webpage, age 2<br>hottom of the                                                                       | am       | details (pamphlet, information from conference<br>istration information,etc.) under Pre-Activity at the                                                    |
|      | Click Submit.                                                                                                    | am       |                                                                                                    |
|      | All requests are ap<br>Program Director a<br>Superintendent.                                                            | am       | electronically by the Program Leader and or<br>the Deputy Superintendent or District                                                                       |
|      | ** Once the confer<br>created by the Bus<br>expenses and to al 7                                                        | am<br>am | uest is approved, a Conference PO Template will be<br>ice for the conference attendee to enter anticipated<br>r any expense reimbursements. The conference |
|      | attendee will be th<br>accordingly. Instru                                                                              | am       | tioner on the PND and will need to update it re in the PO NOTES.                                                                                           |
| 2    | 94                                                                                                    | am       |                                                                                                    |
|      | 11                                                                                                    | am       |                                                                                                    |
|      | Activity Detail                                                                                                    | 2 pm     |                                                                                                    |
|      | Activity Name * The C                                                                                                   | pm       | omen's Initiative                                                                                                    |
|      | Provider (other 2                                                                                                    | pm       | pss                                                                                                    |
|      | Coope 3                                                                                                    | pm       | itel & Resort<br>Y                                                                                                    |
|      | 4                                                                                                    | pm       |                                                                                                    |
|      | Dates, Times an <sup>5</sup>                                                                                            | pm       |                                                                                                    |
|      |                                                                                                    | pm       | Add Date Next Las                                                                                                    |
|      | Date         Tin           1/11/2022         8                                                                          | am 🗸     | Time End         Sub         Action           :00 ✓         12 am ✓         :00 ✓         X                                                                |
|      | [updat_times]<br>Professional Development Clc<br>(Exclude lunch and other breaks<br>when entering the total PD Clock Ho | ock Hou  | 1-1 of 1 First   Previous   Next   Las                                                                                                    |
|      | /                                                                                                    |          |                                                                                                    |
|      |                                                                                                    | <b>.</b> |                                                                                                    |

Click on start time for first day.

| PD hours, enter total conference sessio                                                                                                    | on hours                                                                 |
|----------------------------------------------------------------------------------------------------|--------------------------------------------------------------------------|
| <ul> <li>Enter <u>estimated</u> costs and calculate. Be<br/>may use the name of your Program inst</li> </ul>                                               | u <sup>12</sup> am <sup>1</sup> le is not required. You                  |
| <ul> <li>Attach the conference details (pamphle<br/>webpage, agenda, registration informa<br/>bettern of the form</li> </ul>                               | et ation from conference<br>at 2 am under Pre-Activity at the            |
| <ul> <li>Click Submit.</li> </ul>                                                                                                    | 3 am                                                                     |
| All requests are approved electronically by the<br>Program Director and then the Deputy Super                                                              | tl <sup>4 am</sup> am Leader and or<br>ri <sub>5 am</sub> t or District  |
| ** Once the conference request is approved,                                                                                                    | , 6 am ence PO Template will be                                          |
| created by the Business Office for the confer<br>expenses and to also use for any expense re<br>attendee will be the requisitioner on the PNI              | <i>ii</i> <sup>7</sup> am <i>ients. The conference need to update it</i> |
| accordingly. Instructions are in the PO NOT                                                                                                    | E 8 am                                                                   |
|                                                                                                    | 9 am                                                                     |
|                                                                                                    | 11 am                                                                    |
| Activity Detail                                                                                                    | 12 pm                                                                    |
| Activity Name * The Council's Women's Initiative                                                                                                    | 1 pm                                                                     |
| Provider * (other) V NYCOSS                                                                                                    | 2 pm                                                                     |
| Location Details * The Otesaga Hotel & Resort<br>Cooperstown, NY                                                                                           | 3 pm                                                                     |
|                                                                                                    | 4 pm                                                                     |
| Dates, Times and Subs                                                                                                    | 5 pm                                                                     |
|                                                                                                    | 6 pm 🕂 Add Date 📏 😼 📧                                                    |
| Date Time Begin A                                                                                                    | 7 pm 1-1 of 1 First   Previous   Next   Last<br>Sub Action               |
| 1/11/2022 8 am ♥ :0/♥                                                                                                    | 12 am V (:00 V                                                           |
| [update times]           Professional Development Clock Hours           [Exclude lunch and other breaks           when entering the total PD Clock Jours.) | 1-1 of 1 First   Previous   Next   Last                                  |
|                                                                                                    |                                                                          |

Click on end time for first day. Example is below.

Click on Add Date for the last day of the conference. Follow the above instructions for entering date and times. Ignore the Sub boxes.

|           |                               |                               | + Add Date                |
|-----------|-------------------------------|-------------------------------|---------------------------|
| Data      | Time Begin 🔺                  | 1-2 of<br>Time End            | 2 First   Previous   Next |
| 1/11/2022 | 12 am ♥ :00 ♥<br>8 am ♥ :00 ♥ | 12 am 🗸 :00 🗸<br>4 pm 💙 :00 🗸 |                           |
|           |                               | 1-2 of                        | 2 First   Previous   Next |

| Exa | mple of complete                                                                            | ed dates and times.                               |              |                         |          |
|-----|---------------------------------------------------------------------------------------------|---------------------------------------------------|--------------|-------------------------|----------|
|     | Dates, Time                                                                                 | s and Subs                                        |              |                         |          |
|     |                                                                                             |                                                   |              | 🕂 Add Date 💊            | 5 🗷      |
|     |                                                                                             |                                                   | 1-2 of 2     | First   Previous   Next | t   Last |
|     | Date                                                                                        | Time Begin 🔺                                      | Time End     | Sub A                   | Action   |
| 18  | 1/12/2022                                                                                   | 8 am 🖌 🛛 :00 🗸                                    | 4 pm 🖌 :00 🗸 |                         | - ×      |
| 1   | 1/11/2022                                                                                   | 8 am 💉 🗆 :00 🗸                                    | 4 pm ❤ :00 ❤ |                         | $\sim$   |
|     |                                                                                             |                                                   | 1-2 of 2     | First   Previous   Next | t   Last |
|     | [update times]<br>Professional Develo<br>(Exclude lunch and othe<br>when entering the total | pment Clock Hours<br>r breaks<br>PD Clock Hours.) |              |                         |          |

|                                       |                        |                    | 🕂 Add Date                       |
|---------------------------------------|------------------------|--------------------|----------------------------------|
| Date                                  | Time Begin 🔺           | 1-2 of<br>Time End | 2 First   Previous   Next<br>Sub |
| 1/12/2022                             | 8 am 🖌 :00 🗸           | 4 pm 🖌 :00 🗸       |                                  |
| 1/11/2022                             | 8 am 🖌 :00 🗸           | 4 pm 🖌 :00 🗸       |                                  |
|                                       |                        | 1-2 of             | 2 First   Previous   Next        |
| [update times]                        |                        |                    |                                  |
| Professional De<br>(Exclude Junch and | other breaks           |                    |                                  |
| when entering the                     | total PD Clock Hours.) |                    |                                  |
|                                       |                        |                    |                                  |

| Please enter the estimated costs for th                                               |                                                      |                                  |
|---------------------------------------------------------------------------------------|------------------------------------------------------|----------------------------------|
|                                                                                       | he conference below.                                 |                                  |
| <u>Note:</u> Purchase orders are required fo<br>transportation once the conference re | r the registration, hotel, mea<br>quest is approved. | ls, mileage and any other needed |
| Estimated Costs                                                                       |                                                      |                                  |
| Registration Fee                                                                      | 150                                                  |                                  |
| Hotel Room                                                                            | 0.00                                                 |                                  |
| Meals                                                                                 | 0.00                                                 |                                  |
| Mileage Reimbursement (Private Auto                                                   | ) 0.00                                               |                                  |
| Air/Train/Rental Car                                                                  | 0.00                                                 |                                  |
| Tolls                                                                                 | 0.00                                                 |                                  |
| Other                                                                                 | 0.00                                                 |                                  |
| Total Costs                                                                           | \$150.00                                             | (calculate total)                |
|                                                                                       |                                                      |                                  |
| Budgeting Fund Budget Code                                                            |                                                      | Amount                           |
| Business C                                                                            | Office OR 001-1310-454                               |                                  |
|                                                                                       | 1                                                    |                                  |
|                                                                                       |                                                      |                                  |
|                                                                                       |                                                      |                                  |
| Cost Notes                                                                            |                                                      |                                  |
|                                                                                       |                                                      |                                  |
|                                                                                       |                                                      |                                  |
|                                                                                       |                                                      |                                  |
|                                                                                       |                                                      |                                  |
|                                                                                       |                                                      |                                  |
|                                                                                       | $\frown$                                             |                                  |
|                                                                                       |                                                      |                                  |
|                                                                                       |                                                      |                                  |
|                                                                                       | <u> </u>                                             |                                  |
|                                                                                       |                                                      |                                  |
| Note: Enter estimated costs. (                                                        | Click on Calculate Tota                              | l.                               |
| Add Program Name or budget (                                                          | code under Budget Co                                 | de.                              |
|                                                                                       |                                                      |                                  |
| Add estimated total under Amo                                                         | bunt                                                 |                                  |

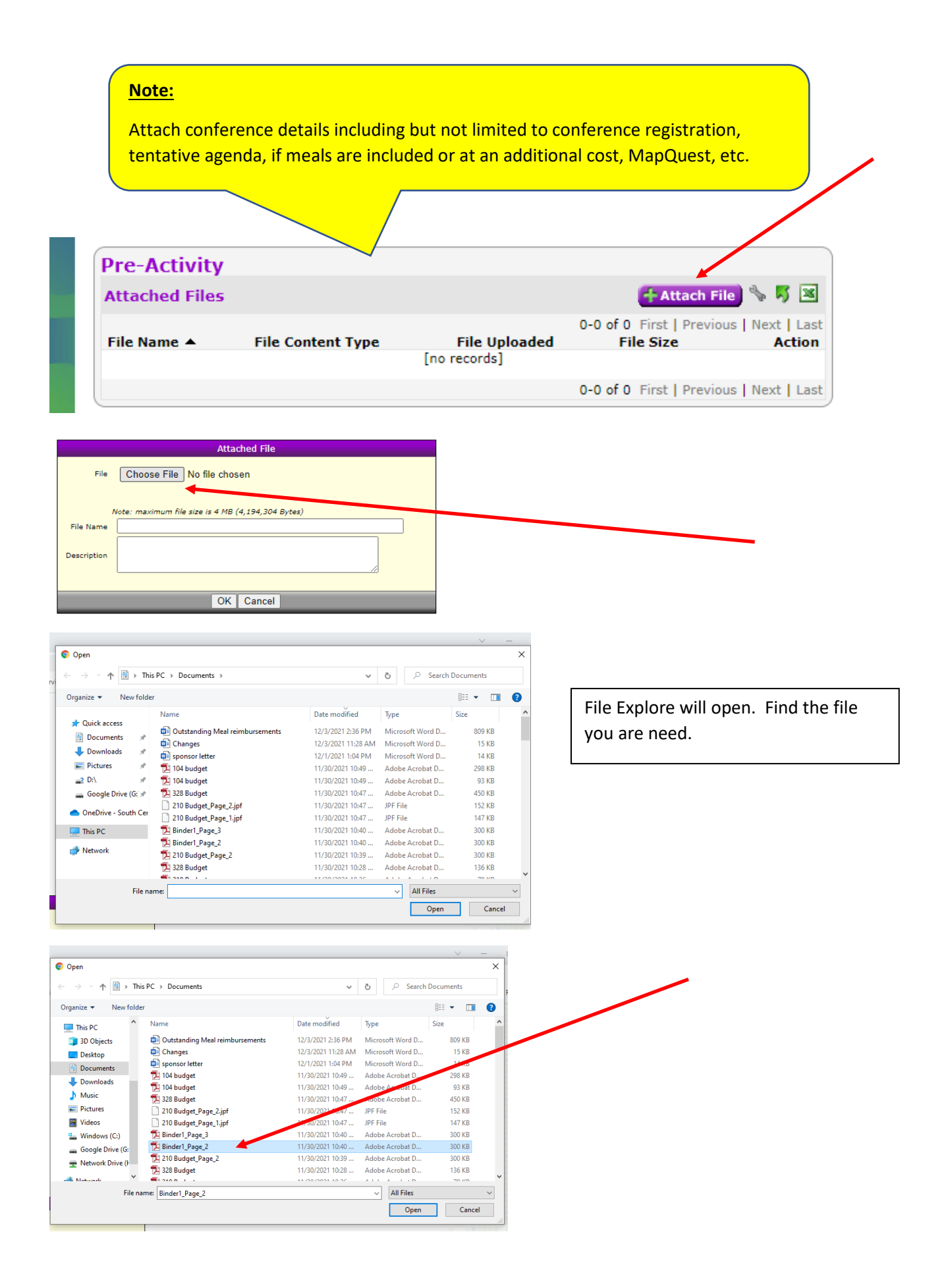

| Attached File                                                                                                    |                                     |
|----------------------------------------------------------------------------------------------------|-------------------------------------|
| File Choose File Binder1_Page_2.jpg                                                                                                    |                                     |
| File Uploaded Successfully                                                                                                    |                                     |
| Note: maximum file size is 4 MB (4,194,304 Bytes)<br>File Name Binder1 Page 2 ing                                                                                                    |                                     |
|                                                                                                    |                                     |
| Description                                                                                                    |                                     |
|                                                                                                    |                                     |
| OK Cancel                                                                                                    |                                     |
|                                                                                                    |                                     |
|                                                                                                    |                                     |
|                                                                                                    |                                     |
|                                                                                                    |                                     |
|                                                                                                    |                                     |
| Attached Files                                                                                                    |                                     |
| File Name ▲     File Content Type     File Uploaded     1-1 of 1     First   Previous   Next   Last       Binder1     Page 2.jpg     Image (JPG)     12/14/2021 06:22 AM     299.3 KB     Image |                                     |
| 1-1 of 1 First   Previous   Next   Last                                                                                                    |                                     |
| Submit Save for Later Cancel                                                                                                    |                                     |
|                                                                                                    | _                                   |
| Submit OB Save for Later                                                                                                    |                                     |
|                                                                                                    |                                     |
|                                                                                                    |                                     |
|                                                                                                    |                                     |
|                                                                                                    |                                     |
|                                                                                                    |                                     |
|                                                                                                    |                                     |
| <b>Note:</b> Only submitted conference requests will move through the                                                                                                    | approval process.                   |
| Once a conference request is approved, the Purchasing Assistant v                                                                                                    | vill forward the Conference Expense |